« به نام خـدا »

# آموزش تجزیه و تحلیل مدارهای الکتریکی با پروتیوس PROTEUS ANALYSIS

سید محمد حسینی

تاریخ انتشار : فروردین ۸۹

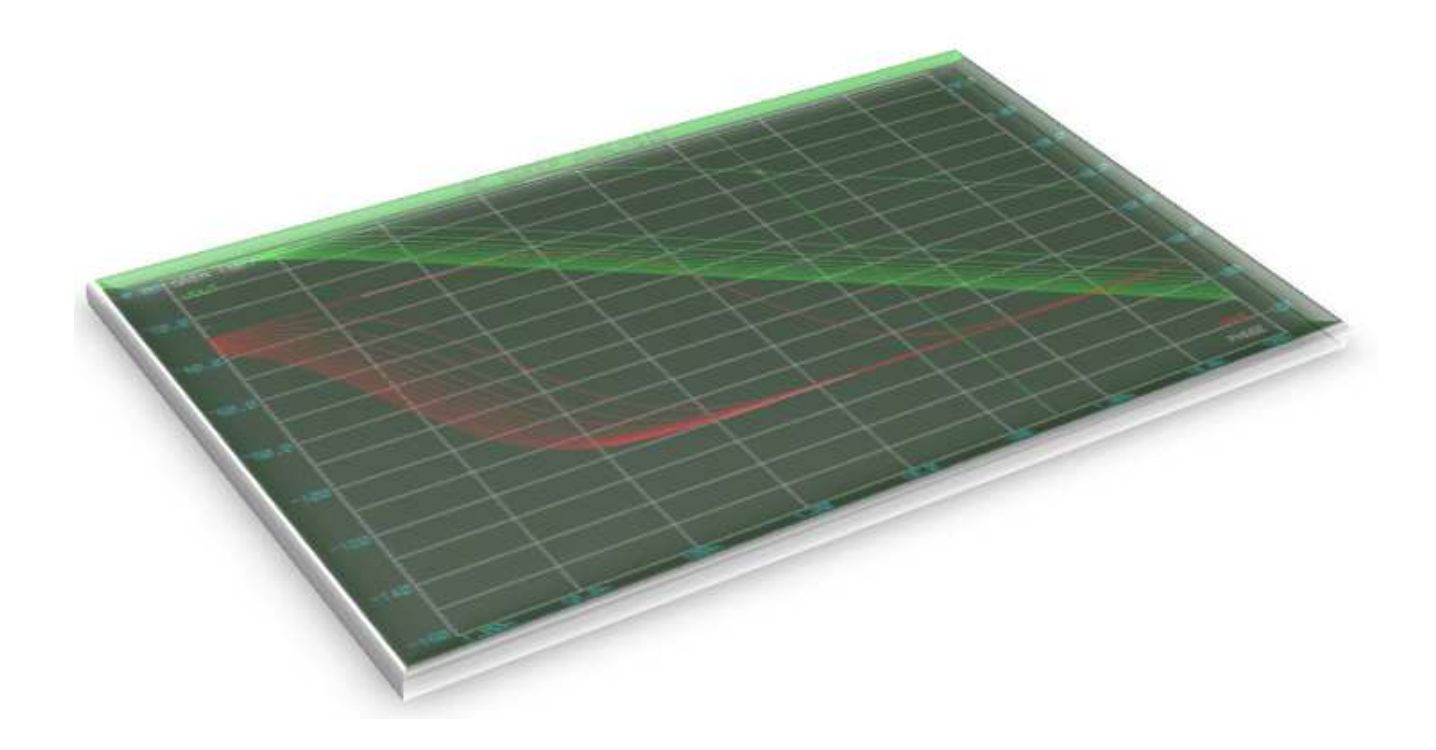

spman\_xm@yahoo.com

http://forum.iranled.com

http://www.iranled.com/forum

http://www.iranvig.com

http://www.iranled.com

..:: این مقـالـه مـتـعـلـق به *انـجـمن ایــــران ویــج* می باشـد ::..

1 IRANVIG – sp!d3rm4n

سلام

در این مقاله، نحوه تحلیل مدارهای الکتریکی را توسط نرم افزار قدرتمند پروتیوس آموزش میدهم، که شـامل تحلیلهای گذرا، فرکانسـی، TRANSFER ،AC ،DC و ... اسـت.

این آموزش با فرض اینکه خوانندگان آشنایی مقدماتی با پروتیوس دارند، نوشته شده است.

(اتمام حجت: الان که دارم این مقاله رو به رشته تحریر درمیارم(!) ترم ۴ کامپیوترم و فقط یه مدارا پاس کردم, یعنی اگرچه مرحله ترم بوق رو به سلامت گذروندم اما هنوز در زمینه مدار بوقم! پس مطمئنا مطالبی که از جلوک چشماتون رد میشه، خالی از اشکال نیست. مخصوصا که هیچ منبع درست حسابی هم در مورد تحلیل با پروتیوس پیدا نمیشد! دیگه کم مونده بود گوگل فحش بده که چقد سرچ میکنی proteus ... هیچ نتیجهای به عمل نمی اومد! پس لطفا هر نقص و کاستی می بینین اطلاع بدین تا اصلاح بشه. )

|                                                                        | <b>پروب ولتاژ و جریان :</b><br>پروب ولتاژ برای نشـان دادن ولتاژ در هر گره، و پروب جریان برای نمایش جریان هر شـاخه<br>از مدار می باشـد. برای مثال مدار زیر را رسـم کنید. |
|------------------------------------------------------------------------|----------------------------------------------------------------------------------------------------|
|                                                                        | DC generator . 10V<br><text> R1 <text> R2 </text></text>                                                                                                    |
| i∝— graph<br>∞— generator<br>%— voltage probe<br>%— current probe<br>☞ | روی آیکون voltage probe کلیک کنید و در گرههای مختلف مدار، پروب ولتاژ قرار دهید.                                                                                         |

نام هر پروب بطور پیش فرض نام نزدیکترین قطعه به خود با یک اندیس در پرانتز میباشـد. برای تغییر نام روی پروب دوبار کلیک کنید و نام آن را تغییر دهید. مدار را play کنید تا ولتاژ هرگره نشـان داده شـود (کلید F12).

|   |     |     |     |          |    |                    |          |   |   |   |    |   |   |   |          |         |   |    |          |     |   |   |   |   |   | R          | 2.         |     |   |   |   |    |     |                  |  |
|---|-----|-----|-----|----------|----|--------------------|----------|---|---|---|----|---|---|---|----------|---------|---|----|----------|-----|---|---|---|---|---|------------|------------|-----|---|---|---|----|-----|------------------|--|
| : | ·   | ·   | :   | :        | ÷  | ÷                  | ·        | · | ÷ | · | :  | : | ÷ | ÷ | ÷        | ÷       | ÷ | ÷  | ÷        | ÷   | · | ÷ | ÷ | Γ |   | - <b>-</b> |            |     |   |   | ٦ | ÷  |     |                  |  |
| D | C g | jen | era | ato<br>< | TE | 1 <b>0\</b><br>XT> | <u>.</u> | Á | = |   | =" |   | А | V | 1<br>=1( | р.<br>О | • | R  | 21       |     |   | • | • |   |   | ź∦<br>∛∄   | ЭXТ        | > • |   | • |   | .7 | 1   | <b>V3</b><br>V=0 |  |
|   | •   |     | •   |          | •  | •                  | •        | • |   |   |    |   |   |   |          |         |   | 11 | ( •      | •   |   |   |   | Y | × | V=<br>⊡    | 5          |     |   | • | Γ |    |     |                  |  |
|   |     | :   |     |          |    |                    |          |   |   |   |    | • |   |   |          |         |   | ≺. | iex<br>· | :1> |   |   |   | L |   |            |            |     |   | • |   | •  | •   |                  |  |
| : | ÷   | ·   | :   | ÷        | ÷  | ÷                  | ÷        | ÷ | : | ÷ | ÷  | · | : | : | ÷        | :       | : | ÷  | :        | ·   | · | ÷ | : | : | ÷ | 2k<br>∠TI  | <br>इ.у.т. |     | • | : | : | •  | :   | 1                |  |
|   |     |     |     |          |    |                    |          |   |   |   |    |   |   |   |          |         |   |    |          |     |   |   |   |   |   | •          |            |     |   |   |   |    | _   |                  |  |
| • | •   | •   | •   | •        | •  | •                  |          |   | • |   |    |   | • | • | •        | •       | • | •  | •        | •   | • | • | • | • |   | •          |            |     |   |   |   |    | • • | - · ·            |  |

روی آیکون current probe کلیک کنید و در مسیرهای مختلف پروب جریان قرار دهید. درصورتی که پروب ولتاژ و جریان بر روی هم قرار گرفتهاند، بر روی یکی راست کلیک کنید و با یکی از گزینههای x-mirror یا y-mirror موقعیت پروبها را طوری تعییر دهید بر روی هم نباشند. هر پروب جریان یک فلش دارد. درصورتی که جریان شاخه مورد نظر در جهت فلش پروب باشد جریانی که پروب نشان میدهد مثبت، و درصورتی که جریان در جهت عکس آن پروب باشد، پروب، جریان منفی نشان میدهد. به مدار زیر دقت کتید.

|   |    | •   | •  |     | •    | •  | •     | •      | • |    |   |   |   |     | • |   |   |                |         | •   |          |   |   |   |   | R                | Ż  |     | e        | È  | Å | r i2 |   |   |   |   |   |   |
|---|----|-----|----|-----|------|----|-------|--------|---|----|---|---|---|-----|---|---|---|----------------|---------|-----|----------|---|---|---|---|------------------|----|-----|----------|----|---|------|---|---|---|---|---|---|
|   | DO | C g | en | era | ato: | TF |       | į.     | 4 | .= |   |   |   | 1   | v | 1 |   | R              | :1      | •   |          |   |   | ſ |   | 2k<br>∛          | EX | ⊺.> |          | •  |   | •    | A | v | 3 |   |   |   |
| • |    |     |    | •   | •    |    | · · · | •<br>• | • | Ì  | • | • | į | 1.1 | Ň | € | è | -∟<br>1k<br><1 | :<br>EX | (T> | <b>.</b> | : | : | ľ | 2 | Ř                | 3  |     | e        | Э) | ļ | r ja | ÷ | : | : | 0 | 1 | 4 |
|   |    |     |    |     |      |    |       |        |   |    |   |   |   |     |   |   |   |                |         |     |          |   |   | Ļ |   | - <b>C</b><br>2k | •  | -   | <u> </u> |    | 4 |      |   |   |   |   |   |   |
|   |    | •   | •  | •   | •    | •  | •     | •      | • | •  | • | • | • | •   | • | • | • | •              | •       | •   | •        | • | • | • | • | <1<br>•          | EX |     |          | •  | • | •    | • | • | • | - | - |   |

حدس بزنید هر کدام از پروبهای جریان، عدد مثیت نشان میدهند یا منفی...؟؟

3 IRANVIG – sp!d3rm4n

اگه با فکر کردن رو این سوال مغزتون هـنـگ کرد یا سـنگینـی یه علامت تعجب بزرگ رو مغزتون حس کردین، باید بگم میتونین خودتون رو همردیف انیشتن و نیوتن بدونین!

فلش پروب i4 موازی با سیم مورد نظر نیست. این پروب نمیتواند جریان را نشـان دهد. اگر بخواهید مدار را اجرا کنید، برنامه اعلام خطا می کند. روی این پروب راست کلیک کنید و با یکی از گزینه های rotate آن را همراستا با سیم قرار دهید.

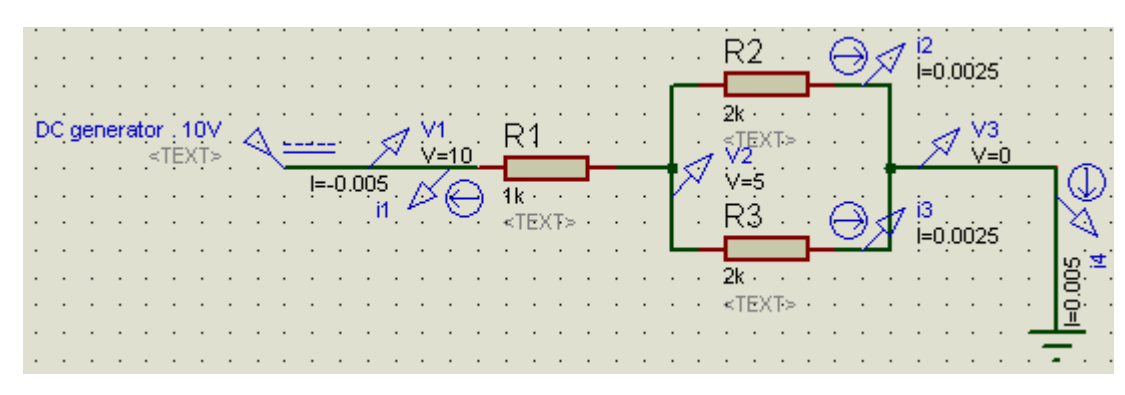

برای رسم نمودارها و انجام تحلیلها، پروبها اهمیت ویژهای دارند. پروبها مشخص میکنند روی چه نقطهای از مدار میخواهیم تحلیل انجام دهیم.

--- انواع تـحـليـلها و نـمـودارها ---

## نمودار آنالوگ (تحلیل گذرا یا تحلیل در حوزه زمان) – Transient analysis :

نمودار آنالوگ، ولتاژ یا جریان یک نقطه خاص از مدار را برحسب زمان نشـان میدهد. مدار زیر را در نظر بگیرید. میخواهیم نمودار ولتاژ دو سـر خازن را در حین شـارژ ببینیم.

| D | C <u>c</u> | jen | era | ator | r 1<br>TE |   | <u>,</u> | à | =        |   | -<br>- |   |   | Ē  | ۱.  |    |   |   | • | ,<br>A | Y | 1 | R      | 2  | :   |   |   | ., | 1 | VC  | 911            | •   |    |   |    |     |     |     |
|---|------------|-----|-----|------|-----------|---|----------|---|----------|---|--------|---|---|----|-----|----|---|---|---|--------|---|---|--------|----|-----|---|---|----|---|-----|----------------|-----|----|---|----|-----|-----|-----|
| · | •          | •   | •   | •    | •         | • | •        | • | <u> </u> |   |        |   |   | -L |     |    |   |   | 1 |        |   |   |        |    |     |   |   |    |   | _   | •              |     |    |   | ٦. | •   | •   | •   |
| · | ·          | ·   | ·   | ·    | ·         | · | ·        | · | ·        | · | ·      | · | · | Θ. | 5k  | ·  | · | · | · | ·      | · | · | Θ.     | 5k | ·   | · | · | ·  | · | ·   | • •            | •   | ·  | · |    | •   | ·   | ·   |
|   |            |     |     |      |           |   |          |   |          |   |        |   |   | <  | ΓEX | T≥ |   | • |   | •      |   |   | $\leq$ | ΈX | T>≥ |   |   |    |   |     | · ,            |     |    |   | Ь  | 1   | ÷.  |     |
|   |            |     |     |      |           |   |          |   |          |   |        |   |   |    |     |    |   |   |   |        |   |   |        |    |     |   |   |    |   |     | <u> </u>       | 21. |    |   |    | F   | (3  |     |
|   |            |     |     |      |           |   |          |   |          |   |        |   |   |    |     |    |   |   |   |        |   |   |        |    |     |   |   |    |   |     | <b>-</b> 4     | 70u | F۰ |   |    | -11 | ξ.  |     |
|   |            |     |     |      |           |   |          |   |          |   |        |   |   |    |     |    |   |   |   |        |   |   |        |    |     |   |   |    |   |     | -              | TEX | T> |   | U  | e.  | TE) | (T> |
|   |            |     |     |      |           |   |          |   |          |   |        |   |   |    |     |    |   |   |   |        |   |   |        |    |     |   |   |    |   |     | $(\downarrow)$ |     |    |   |    |     |     |     |
|   |            |     |     |      |           |   |          |   |          |   |        |   |   |    |     |    |   |   |   | -      | - |   |        |    |     |   |   |    |   |     | $\mathcal{M}$  |     |    |   |    |     |     |     |
| • | •          | •   | •   | •    | •         | • | •        | • | •        | · | •      | • | • | ·  | ·   | ·  | · | • | • | •      | • | • | •      | •  | •   | · | · | ·  | • | •   | 1              | •   | •  | • |    | ·   | •   | ·   |
| • | ·          | •   | ·   | •    | •         | • | ·        | • | ·        | • | ·      | · | • | ·  | ·   | ·  | · | · | · | •      | • | · | ·      | ·  | •   | · | · | ·  | · |     | -              |     |    |   | -  | •   | •   | •   |
|   |            |     |     |      |           |   |          |   | •        |   |        |   |   | ·  | •   | ·  | · | · | · | •      | • | • | ·      |    | •   |   |   |    |   |     | <u>Q</u> .     | •   | •  |   | •  | •   |     | •   |
|   |            |     |     |      |           |   |          |   |          |   |        |   |   |    |     |    |   |   |   |        |   |   |        |    |     |   |   |    |   |     |                |     |    |   |    |     |     |     |
|   |            |     |     |      |           |   |          |   |          |   |        |   |   |    |     |    |   |   |   |        |   |   |        |    |     |   |   |    |   | _   | L .            |     |    |   |    |     |     |     |
|   |            |     |     |      |           |   |          |   |          |   |        |   |   |    |     |    |   |   |   |        |   |   |        |    |     |   |   |    |   | . 7 | <b>.</b>       |     |    |   |    |     |     |     |

اگر مدار را play کنید، ولتاژ و جریانی که پروبها نشان میدهند ثابت است! این به این دلیل است که پروتیس در حالتی که در مدار فقط منبع dc باشـد، تحلیل DC میکند. یعنی تمام خازنهای مدار اتصال باز و سـلفها اتصال کوتاه در نظر گرفته میشوند. برای رسـم نمودار نیز با این مشـکل روبهرو خواهیم بود.

از قسمت Graph Mode نمودار ANALOGUE را انتخاب کنید و روی فضای خالی از صفحه شماتیک بکشید.

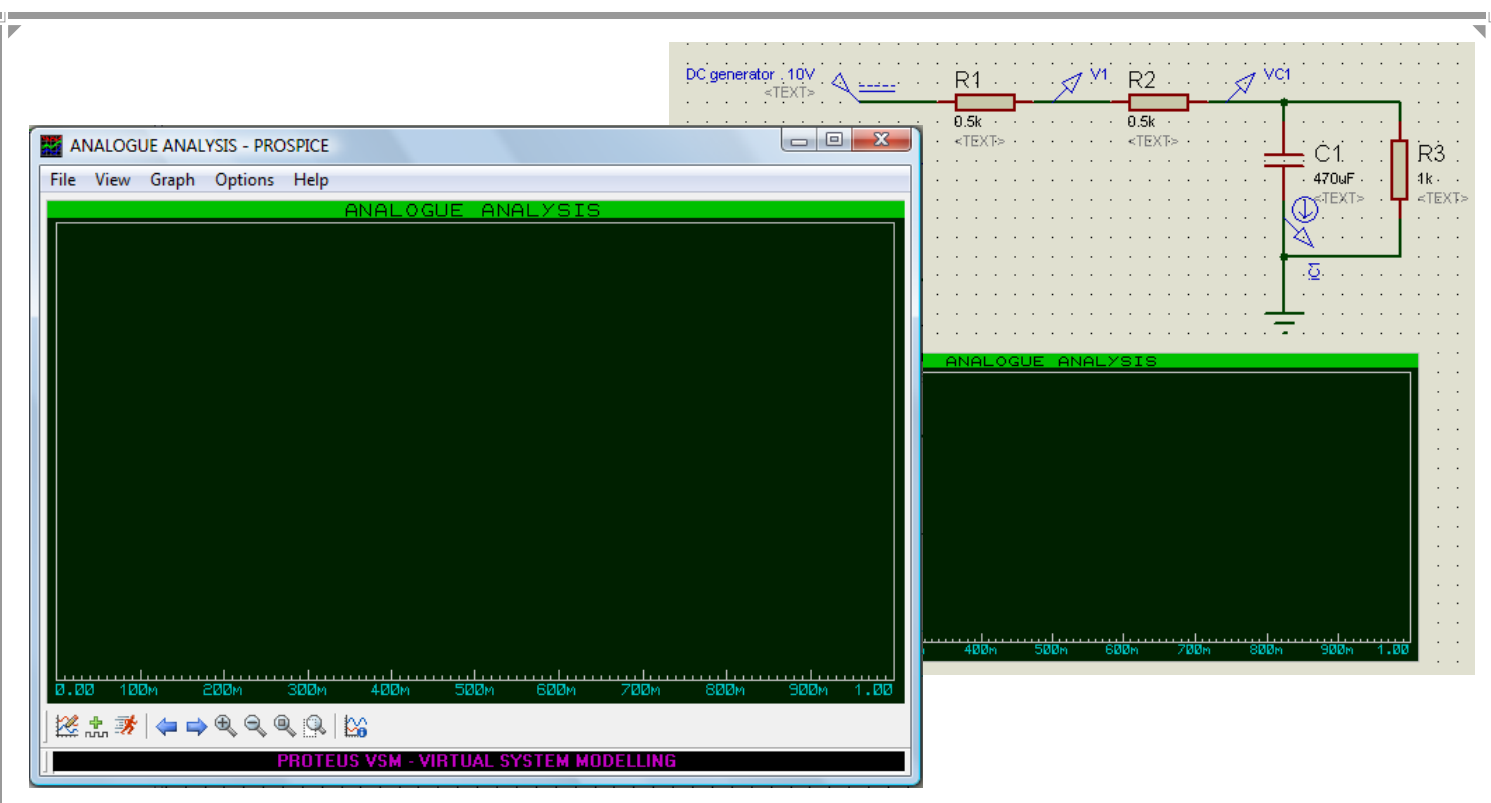

اگر بر روی گراف یک بار کلیک کنید نوار بالای آن قرمز میشود. یعنی گراف انتخاب شده و از منوی Graph میتوانید تنظیمات مربوط به این گراف را انجام دهید. اگر بر روی نوار قرمز بالای گراف کلیک کنید پنجره گراف بزرگ میشود و با جزئیات بیشتری میتوانید تحلیل کنید. اگر این پنجره بسته باشد نمودار بر روی شکلی که در صفحه شماتیک کشیدهاید نمایش داده می شود و باید با آن کار کنید. فعلا پنجره بزرگ را ببندید.

از منوی Add Trace ، Graph را انتخاب کنید. در پنجره ای که باز می شود، Probe P1 را پروب VC1 انتخاب کنید. نام Trace بطور پیشفرض، نام همین پروب انتخاب می شود. بر روی ok کلیک کنید. در صفحه شماتیک کلید space را فشار دهید تا شبیه سازی انجام شود.(یا روی گراف راست کلیک کرده و گزینه Simulate Graph مور را انتخاب کنبد). محور افقی محور زمان و محور عمودی که در کنار آن VC1 نوشته شده، نمایش کمیت مورد نظر است. همانطور که می بینید ولتاژ ثابت است (۵ ولت) و برحسب زمان تغییر نمی کند!*(دلیلش رو بالاتر عرض* Graph باید یه الاغ گردن کلفت رو خفه کنید!) برای حل این مشکل بر روی گراف دوبار کلیک کنید تا پنجره Edit Graph باز شود.(یا از منوی Graph، گزینه Edit Graph) را انتخاب کنید. در این پنجره تیک Roution را را Graph را Graph بردارید. دوباره شبیه سازی را انجام دهید. در پنجره Bdit Graph می توانید مقادیر Start time و Start time که زمان نمونه برداری شبیه سازی را مشخص می کنند، تغییر دهید. در قسمت Start time می توانید مقیاس زمان نمونه برداری شبیه سازی را مشخص می کنند، تغییر دهید. در قسمت Start time می توانید مقیاس بندی محورهای عمودی چپ و راست را که در حالت عادی به صورت خودکار انجام می شود، دستی تنظیم

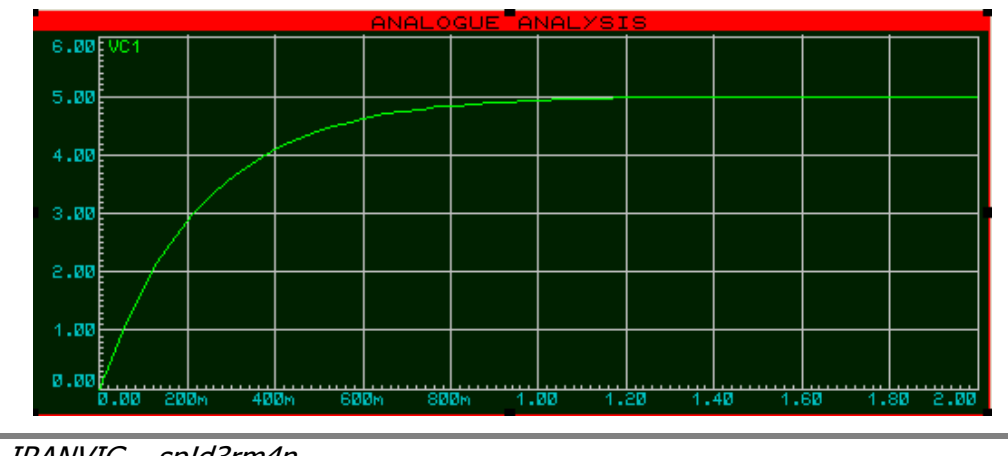

این شـکل که نمودار همان مثال خازن اسـت، Stop time را برابر ۲ و محور عمودی را تا ۶ تنظیم کرده<sup>ا</sup>م تا نمودار بهتر دیده شـود. (*اگه حساب کنین، می بینین نمودار عین حقیقت رو میگه و بعد از ۵ ثابت زمانی خازن شارژ شده. یا*د *خاطرات تلخ و شیرین مدار۱ افتادم!! یه استاد که انگار نافش رو تو یه امتحان سخت پزشکی بریدن!!)* 

روی این گراف میتوان نمودار قسمت دیگری از مدار را هم نمایش داد. دوباره پنجره Add Trace را باز کنید تا یک Trace دیگر به گراف اضافه کنیم. Probe P1 را V1 انتخاب کنید. شبیهسازی را انجام دهید. در سمت چپ گراف، نام دو Trace را می بینید که هر کدام رنگ نمودار مربوط را دارند. اگر تنظیم محور عمودی را از حالت خودکار درآورده باشید (مثل من که حداکثر ۶ تعیین کرده بودم) نمودار مروار جدید ممکن است کامل دیده نشود. در اینصورت باید از همان قسمت Set Y-scales تیک Lock values را بردارید تا مقیاس بندی به حالت خودکار برگردد. (یا Maximum value را بیشتر کنید...)

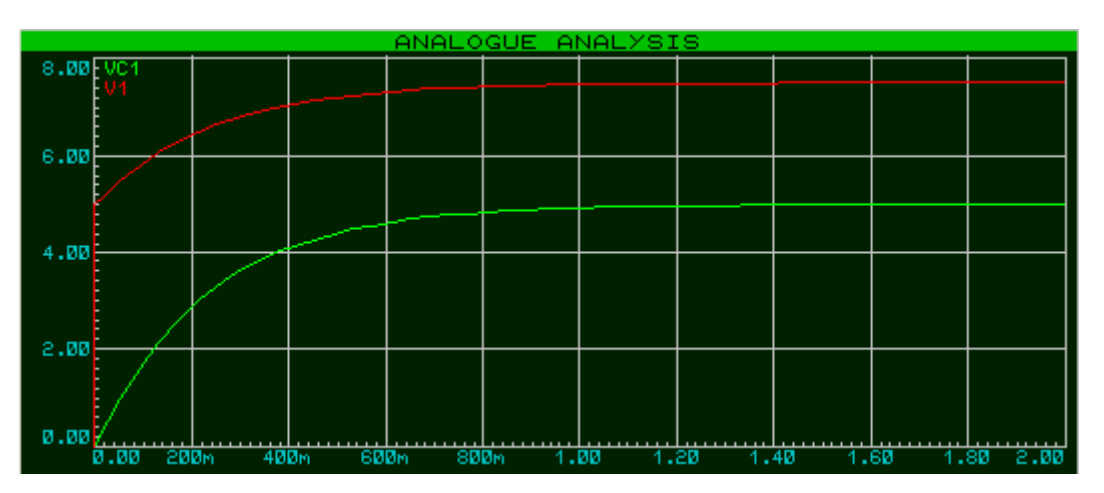

برای اضافه کردن Trace جدید، می توانید پروب را با موس انتخاب کنید و بر روی گراف بکشید. (Drag & Drop). روی پروب iC1 یکبار کلیک چپ کنید تا انتخاب شود، سپس یکبار دیگر با پایین نگه داشتن کلیک چپ روی پروب، آن را بکشید بر روی قسمت سمت **چپ** گراف رها کنید. شبیه سازی را انجام دهید.

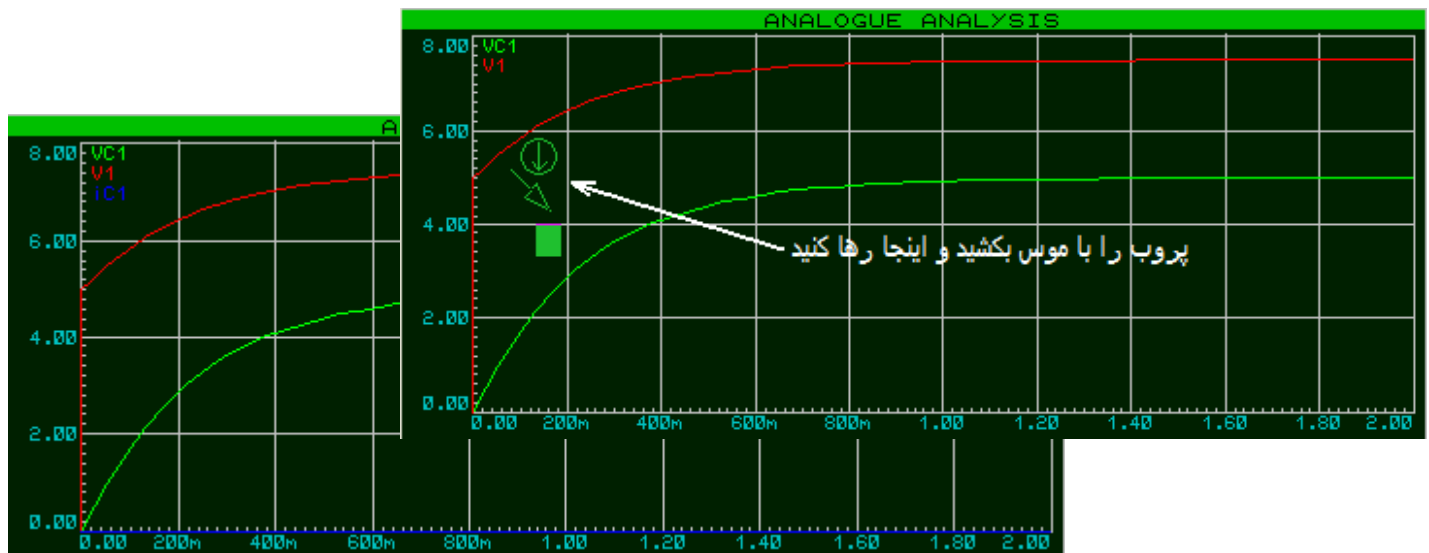

همانطور که می بینید نمودار آبی که مربوط به iC1 (جریان خازن) است، صفر نشان داده شده!! اگر دقت کنید جریان در حد میلی آمپر است و با این مقیاس بندی که برای محور عمودی شده، جریان قابل نمایش نیست. باید مقیاس بندی را بصورت دستی انجام دهیم. به این صورت که حداکثر مقداری که محور عمودی نشان دهد مثلا 0.02 باشد. اما... *(اگه دوزاری تون افتاده باشه در اینصورت نمودار ولتاژها دیده نمیشه!)* برای اینکه نمودار ولتاژ و جریان را با هم ببینیم می توانیم یک گراف آنالوگ دیگر اضافه کنیم...

6 IRANVIG – sp!d3rm4n

راه دیگر این است که یک مقیاس بندی دیگر از سمت راست انجام دهیم و نمودار جریان را با مقیاس محور راست رسم کنیم. با دوبار کلیک راست بر روی iC1 در سمت چپ، این Trace را از گراف حذف کنید. *(مراقب باشین رو گراف دوبار راست کلیک نکنید که کل گراف دود میشه!!)* یک بار دیگر پروب iC1 را Drag & Drop کنید... این بار در سمت راست گراف. یعنی پروب را با موس بکشید و سمت راست گراف رها کنید. شبیهسازی را انجام دهید.

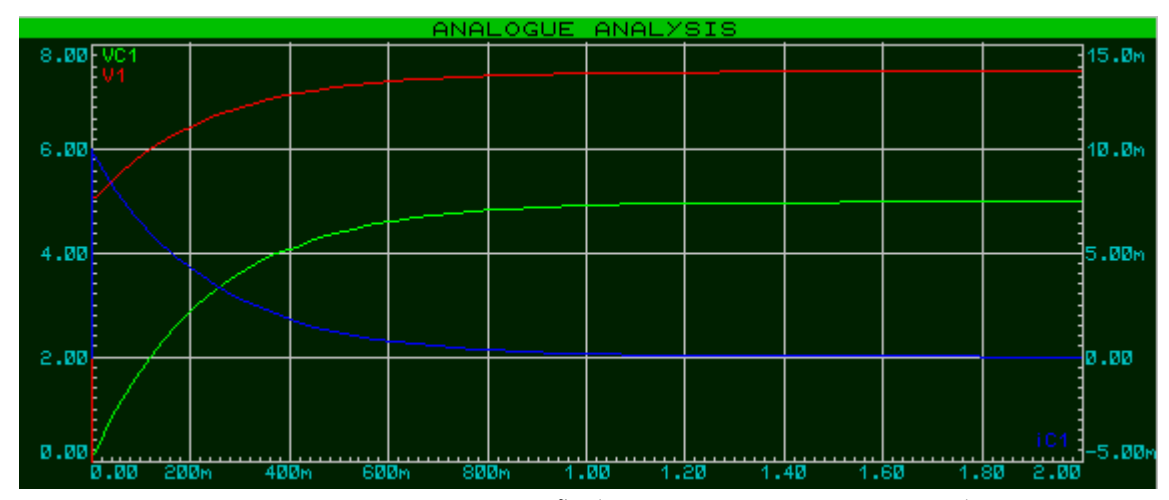

سمت راست Trace دیگری اضافه شد به نام iC1 با رنگ آبی. همانطور که میبینید مقیاسبندی محور عمودی راست برحسب میلی است. جریان در ابتدا ۱۰ میلی آمپر است و بعد از شارژ خازن به صفر میرسد.

بر روی نوار قرمز بالای گراف کلیک کنید تا پنجره مخصوص تحلیل گراف باز شود. در این پنجره میتوانید با دقت و جزئیات بیشتری نمودار را مشاهده کنید. در هر نقطه از این نمودار کلیک کنید خط عمودی کشیده شده و با نمودار ها قطع داده میشود. موس به هر Trace (یا نمودار) که نزدیکتر باشد، محل برخورد آن Trace با خط عمودی با یک علامت ضربدر مشخص میشود. مختصات دقیق این محل نیز در پایین پنجره نمایش داده میشود. اگر کلید Ctrl را پایین نگه دارین و روی پنجره کلیک کنید، خط عمودی دیگری اضافه میشود. مانند خط قبل، مختصات نقطه قطع این خط با نمودار مورد نظر نیز، پایین پنجره نشان داده شده و همچنین اختلاف مختصات عمودی و افقی دو نقطه نیز محاسبه میشود. برای اینکه با دقت بیشتری روی مختصات کار کنید میتوانید از کلید های zoom پایین پنجره استفاده کنید.

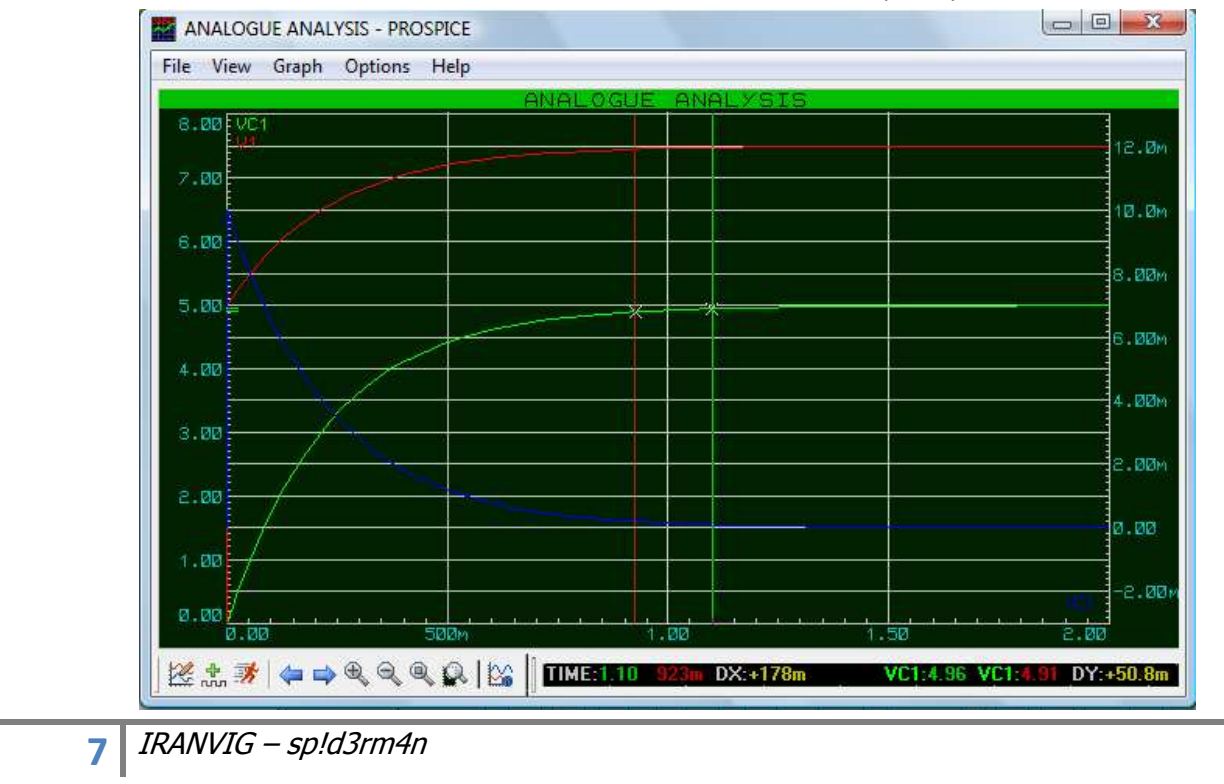

میخواهیم نمودار توان مقاومت R2 را برحسب زمان رسم کنیم. میدانیم توان برابر است با ولتاژ ضرب در جریان. ولتاژ دو سر مقاومت R2 برابر است با اختلاف پروب V1 و VC1 . یک پروب جریان به نام i کنار مقاومت R2 اضافه کنید. حال باید یک Trace اضافه کنیم که عبارت ولتاژ ضرب در جریان را رسم کند.

پنجره Add Trace را باز کنید. نام Trace را R2 power قرار دهید. Probe P2 ، Probe P1 و Probe P3 را به ترتیب VC1، V1 و i انتخاب کنید. برای Expression باید رابطه ای بین پروبهایی که انتخاب کردهاید بنویسید تا نمودار آن رسم شود. رو به روی Expression عبارت P1-P2) را بنویسید. Axis را right انتخاب کنید تا این Trace روی محور راست رسم شود.

|                    |               | DC generator 10V<br><text></text>     | =              | R1 · · ·                                   |                   |                                 |
|--------------------|---------------|---------------------------------------|----------------|--------------------------------------------|-------------------|---------------------------------|
| Add Transier       | nt Trace      | · · · · · · · · · · · · · · · · · · · |                | 0.5k · · · · · · · · · · · · · · · · · · · | 0.5k<br>          | ¯                               |
| Name:              | R2 power      | Irace Type:                           | · · ·<br>· · · | · · · · · ·                                | · · · · · · · · · |                                 |
| Probe P <u>1</u> : | V1            | Digital     Phasor                    | · · ·          |                                            | · · · · · · · · · |                                 |
| Probe P <u>2</u> : | VC1           | Noise                                 | · · ·          |                                            |                   | ···· <u>⊥</u> ••····            |
| Probe P <u>3</u> : | i             |                                       | · · ·          | NALOGUE                                    | ANALYSIS          |                                 |
| Probe P <u>4</u> : | <none></none> | ► Left                                |                |                                            |                   | 60.0m                           |
| Expression:        | (P1-P2)*P3    | Right                                 |                |                                            |                   |                                 |
|                    |               |                                       |                |                                            |                   | 40.0m                           |
|                    |               |                                       |                |                                            |                   | 20.0m                           |
|                    |               | 0.00<br>0.00<br>0.00                  | 30m            |                                            | 00 1.             | R2 ромер 0.00<br>101<br>50 2.00 |

کار با نمودارهای دیگر نیز بسیار شبیه به نمودار آنالوگ است. در ادامه تحلیلهای دیگر را بررسی می کنیم.

### نمودار DC SWEEP (تحلیل DC):

تحلیل DC SWEEP برای مشاهده خروجی به ازای تغییرات ورودی انجام می شود. در تحلیل DC، یکی از المانهای مدار (معمولا منبع ولتاژ یا جریان DC) به عنوان یک متغیر با بازه مشخص معرفی میشود. سپس نمودار مشخصه قسمت دیگری از مدار به ازای تغییرات این متغیر رسم خواهد شد.

در تحلیل DC تمام خازن ها اتصال باز و سلف ها اتصال کوتاه فرض می شوند.

برای اینکه با نحوه اجرای این تحلیل آشنا شوید، مدار زیر را رسم کنید.

| j | oc g | gen | iera | ator<br>< | TE) | i <mark>ov</mark><br>XT> | <u>, '</u> | Å |   | - | =' |   |   |   |   | Fr      | 1        | :   |   |   |   |   |   |   | 1 | r Vội        | л         |
|---|------|-----|------|-----------|-----|--------------------------|------------|---|---|---|----|---|---|---|---|---------|----------|-----|---|---|---|---|---|---|---|--------------|-----------|
|   |      |     | •    | •         | •   | •                        |            | • |   |   |    |   |   |   |   | x       | ·        | ·   |   |   |   |   |   |   | ] |              |           |
| : | •    | :   | :    | :         | :   | :                        |            | : |   | : |    | : | : | : | : | <`<br>• | rex<br>· | (T> |   | : |   | : |   | 1 |   | Ř2           | •••       |
| : | •    | :   | :    | •         | :   | :                        | :          | • | • | : | •  | : | · | · | : | :       | :        | :   | • | • | • | : | : | 1 |   | liki<br>⊰TE3 | <br>(T> - |
|   |      |     |      |           |     |                          |            |   |   |   |    |   |   |   |   |         |          |     |   |   |   |   |   |   | I |              |           |
|   |      |     |      |           |     |                          |            |   |   |   |    |   |   |   |   |         |          |     |   |   |   |   |   | - |   |              |           |
| • | •    | •   |      |           |     |                          | •          |   |   | · |    | · |   |   | • | ·       | ·        |     | • |   |   | • | • | • | - | • •          |           |

همانطور که می بینید مقدار مقاومت R1 برابر X است. یعنی متغیر X بیانگر مقدار مقاومت R1 است. میخواهیم ولتاژ بین R1 و R2 (پروب VOUT) را به ازای تغییرات مقاومت R1 مشاهده کنیم. از قسمت GRAPH MODE نمودار DC SWEEP را به صفحه شماتیک اضافه کنید. محور افقی این نمودار، محور نمایش متغیر تحلیل است. پروب V را به عنوان Trace روی محور عمودی (چپ یا راست) معرفی کنید.

نوبت به تنظیم محور افقی نمودار میرسد. روی گراف راست کلیک کنید و Edit Graph را انتخاب کنید. در تنظیمات Edit Graph ، برای Sweep Variable باید نام متغیر مورد نظر را بنویسید. در این مدار X به عنوان متغیر معرفی شده است. در صورتی که برای مقدار R1 به جای X حرف یا کلمه دیگری بکار برده باشید باید در Stort Value نام آن متغیر را وارد کنید. به کوچک یا بزرگ بودن حروف دقت کنید. در قسمت Start Value و Stort Value باید بازه تغییرات متغیر را تعیین کنید. Stort Value را ۱ ( میلی) و Stort Value را ( کیلو) قرار Value باید بازه تغییرات متغیر را تعیین کنید. میان Start Value را ۵ ( میلی) و Value کرا ( کیلو) قرار دهید. مقدار stort value میکند بازه تغییر متغیر به چند قسمت مساوی برای نقطه یابی تقسیم شود. هرچه این مقدار بزرگتر باشد، نمودار دقیقتر و با شکستگی کمتر رسم میشود. بعد از انجام تنظیمات روی ok کلیک کنید و شبیهسازی را انجام دهید.

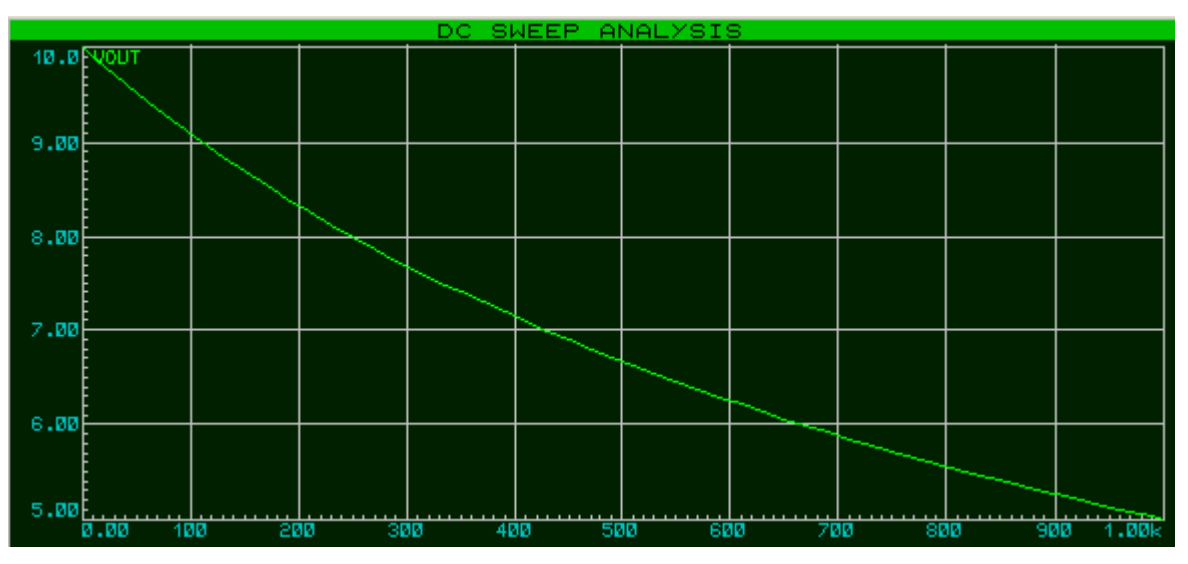

به ازای مقدار خیلی کوچک R1 نسبت به R2، ولتاژ V تقریبا برابر ولتاژ منبع است. و به ازای R1 = R2 = 1k ولتاژ V نصف ولتاژ منبع است. *(غیب گفتم؟!D: خواجه هم می دونه ...)* 

در این مثال، متغیر، مقدار مقاومت بود. اما همانطور که گفته شـد در تحلیل های DC، معمولا منبع DC متغیر تحلیل اسـت. مدار زیر را در رسـم کنید.

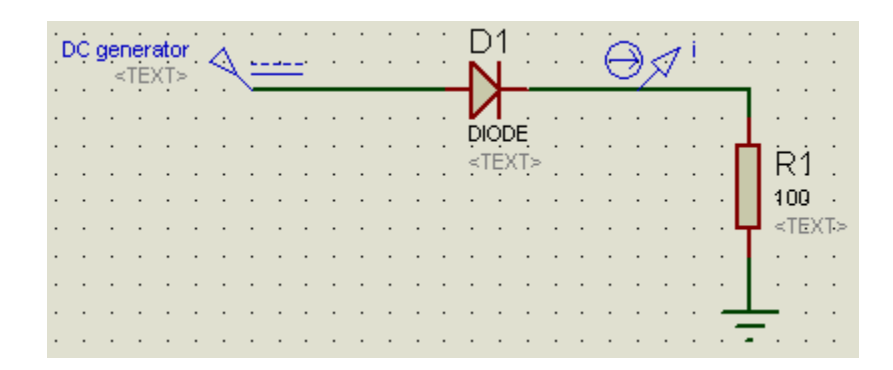

میخواهیم ولتاژ منبع از صفر شروع شده و زیاد شود و نمودار جریان مدار را برحسب ولتاژ منبع ببینیم. (مشخصه I-V دیود). پس باید ولتاژ منبع به عنوان متغیر معرفی شود. روی ژنراتور DC مدار دوبار کلیک کنید. (میخوام یکی از سوتیهای labcenter و یکی از کشفیات بزرگ خودم در یک هفته گذشته رو براتون رو کنم!) ولتاژ منبع را X قرار دهید. (چی شد؟! پروتیوس جفتک زد؟!D: روی چند ورژن مختلف امتحان کردم این مشکل رو داشت. عجیبه که حتی تو خود هلپ پروتیوس هم یه عکس هست که ولتاژ ژنراتور DC رو X گذاشته!!!)

برای حل این مشکل در پنجره تنظیمات ژنراتور روی Manual Edits کلیک کنید. در قسمت Properties رو به روی Value باید مقدار ولتاژ ژنراتور را بنویسید. از این قسمت می توانید این مقدار را متغیر تعریف کنید. Value را برابر X قرار دهید. *(گفتین شاخ رستم رو شکوندی!؟! نخیر الاق رستم رو کشتم!! چند روز بود در به در می گشتم ببینم مشکل چیه و باید چیکار کرد! می دونین چقدر دود چراغ خوردم تا آخرش کاملا اتفاقی متوجه شدم ...)* ادامه کار هم که مثل قبل. پروب i را بکشید بر روی محور عمودی چپ و در قسمت (قلت graph بازه تغییرات را بین 0 و 3 تعیین کنید.

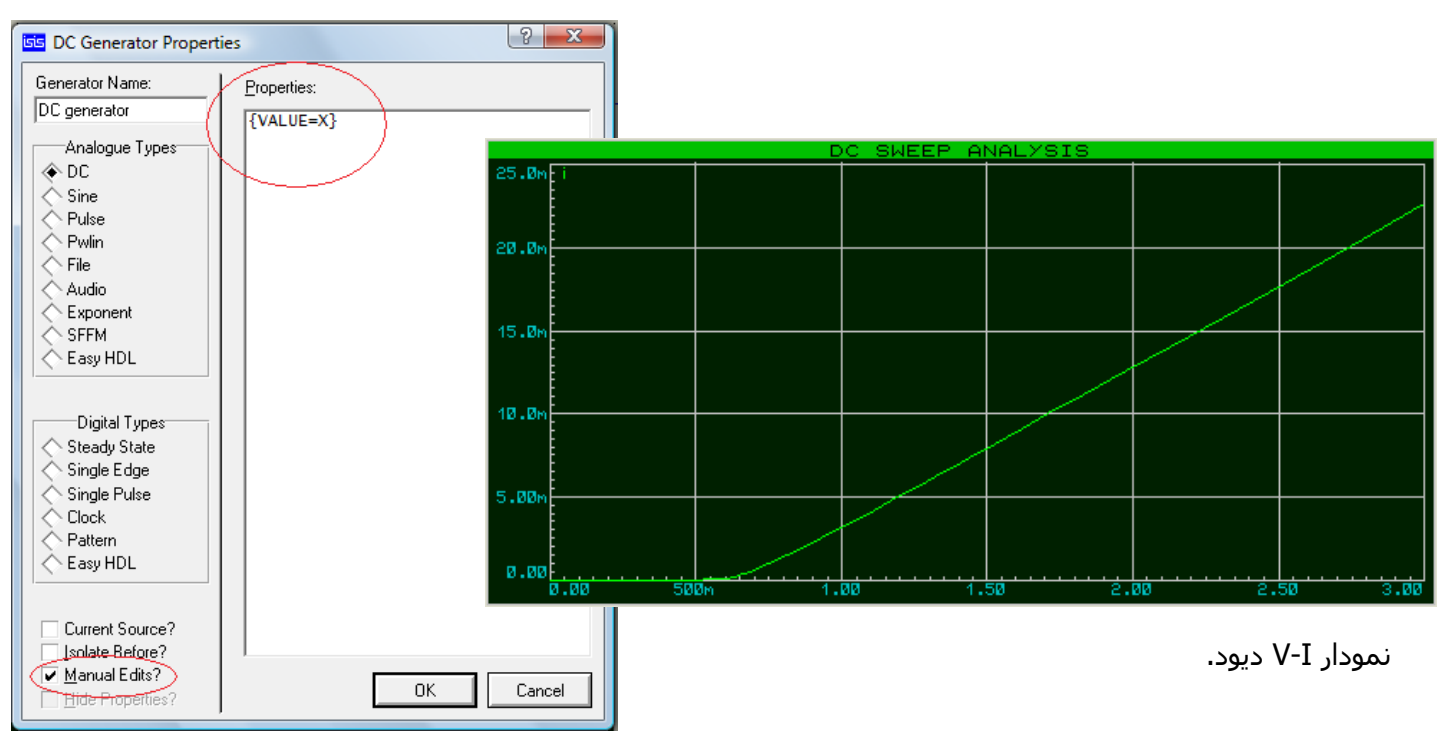

### نمودار FREQUENCY (تحلیل فرکانسی):

تحلیل فرکانسی یکی از تحلیل های بسیار مهم است که برای مشاهده رفتار قسمت خاصی از مدار نسبت به فرکانس منبع استفاده میشود. از قسمت GRAPH MODE، گراف FREQUENCY را انتخاب و در صفحه شماتیک بکشید. این گراف که معروف به Bode plot است، بهره نقطهای از مدار را نسبت به فرکانس نشان میدهد. محور افقی این گراف، فرکانس منبع است. دقت کنید که با  $\frac{\omega}{\omega_0}$  اشتباه نگیرید. *(چون استاد الکترونیک ما* وقتی نمودار بهره فرکانسی نقاشی میکشه(!) این نسبت رو برای محور افقی استعمال میکنه!!) فرق این گراف با گرافهای دیگر در این است که محور عمودی جپ و راست آن فرق میکند. روی محور عمودی چپ اندازه بهره و روی محور راست فاز(زاویه) بهره نشان داده میشود. مقیاس بندی محور راست همیشه برحسب درجه است.

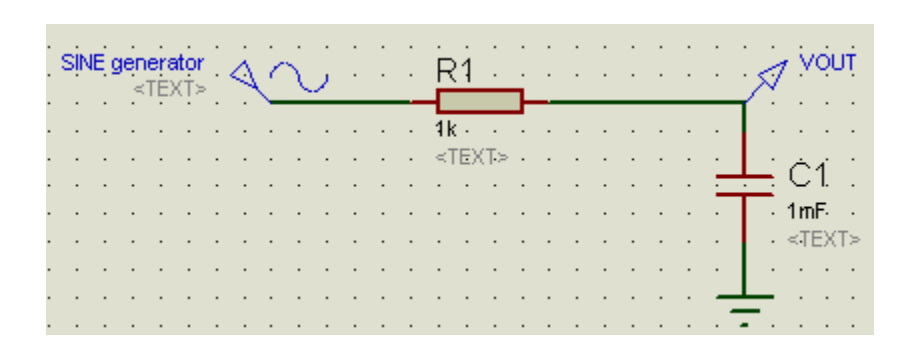

مدار فیلتر پایین گذر زیر را رسـم کنید.

پروب VOUT را بکشید بر روی محور چپ گراف. Edit Graph را باز کنید. در قسمت Reference باید منبعی که میخواهید نمودار بهره نسبت به آن رسم شود، انتخاب کنید. این منبع حتما باید AC باشد. در این مدار یک ژنراتور سینوسی به عنوان منبع انتخاب شده. نام منبع را در قسمت Refrence انتخاب کنید.(در این مدار SINE ژنراتور سینوسی به عنوان منبع انتخاب شده. نام منبع را در قسمت Refrence انتخاب کنید.(در این مدار SINE ژوار دهید. (generator). برای تعیین بازه فرکانس تحلیل، Start Frequency را m و Stop Frequency را دهید. در حالت عادی محور چپ، بهره را بصورت <sup>خروجی</sup> 20 او (واحد db) رسم میکند. اگر بازه تحلیل کوچک است میتوانید تیک گزینه Y Scale in dBs را بردارید تا نمودار بصورت خطی (فقط نسبت خروجی به ورودی) رسم شود. شبیهسازی را انجام دهید.

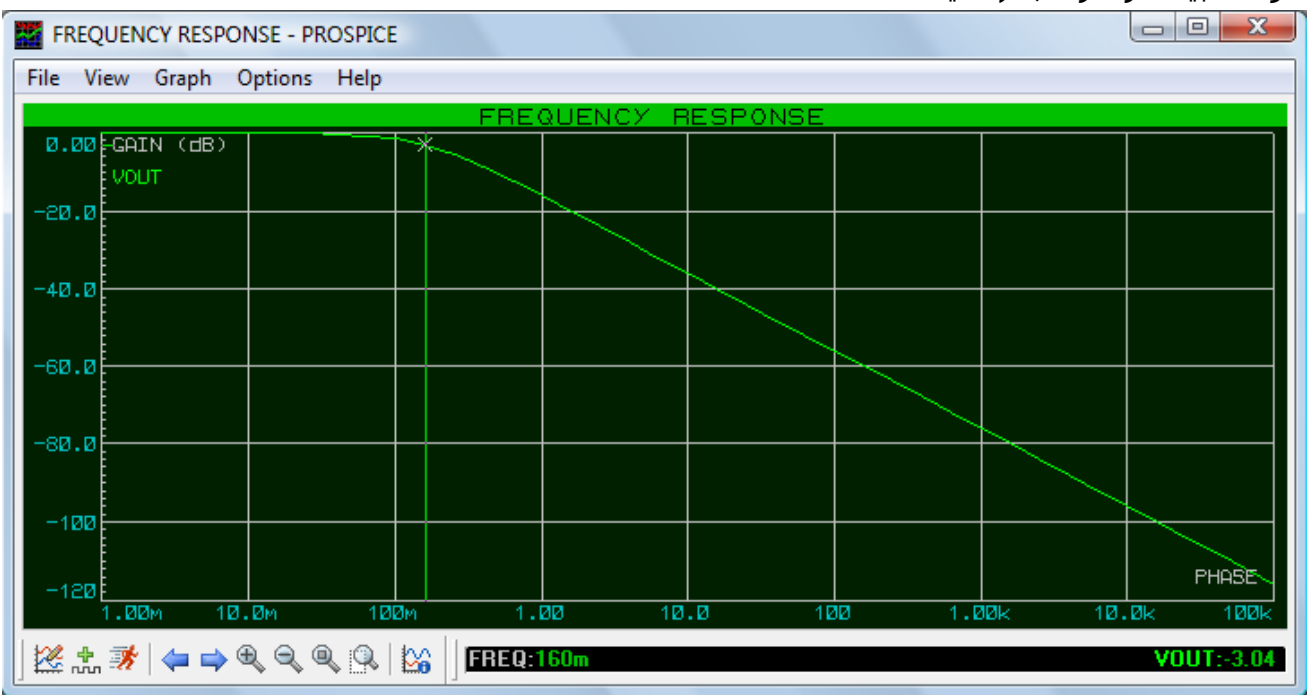

نمودار اندازه بهره این مدار پایین گذر را مشاهده می کنید.

 $\frac{\omega}{\omega_0} = \frac{1}{RC} = \frac{1}{RC}$  در این مدار :  $T(j\omega) = \frac{1}{1 + \frac{j\omega}{1/RC}}$  فرکانس گوشه. می دانیم به ازای  $m_0 = \frac{1}{RC}$  تابع انتقال این مدار :  $T(j\omega) = \frac{1}{1 + \frac{j\omega}{1/RC}}$ 

بهره 3db کاهش مییابد. برای بدست آوردن این فرکانس :  $f \simeq 0.159 \quad \Leftrightarrow \omega = 2\pi f = 1$ . همانطور که در شکل میبینید، برای فرکانس ۱۵۹ میلیهرتز، بهره 3db کاهش پیدا کرده است. (روم به دیوار، این محاسبات رو بخاطر این انجام دادم چون ترسیدم نکنه مثل من عقلتون گرد باشه(!) موس رو ببرین رو مقدار ۱ محور افقی و ... اونوقته که باید خر آورد و رسوایی بار کرد...!!)

اگر میخواهید نمودار زاویه این بهره را نیز ببینید، پروب VOUT را بکشید بر روی محور راست این گراف و شبیه سازی را انجام دهید.

#### نمودار AC SWEEP (تحلیل AC):

این نمودار و تحلیل آن بسیار شبیه به نمودار FREQUENCY است. تنها تفاوت در این است که AC SWEEP ی متغیر از مدار میگیرد و به ازای مقادیر مختلف آن متغیر، نمودار تحلیل فرکانسی مدار را رسم می کند. همان مدار مثال قبل (فیلتر پایین گذر) را در نظر بگیرید. می خواهیم نمودار تحلیل خروجی این مدار را برای مقادیر مختلف مقاومت AT مشاهده کنیم. مقدار مقاومت AC را برابر X قرار دهید. از Graph Mode Graph Ace را برای مقادیر انتخاب کنید و در صفحه شماتیک بکشید. در قسمت Rit Graph ، منبع را انتخاب کنید(Reference). بازه فرکانس را بین mt و 100k قرار دهید (Start/Stop frequency). در قسمت Interval نحوه مقیاس بندی محور افقی مشخص می شود. در صورتی که بازه تحلیل فرکانس بزرگ است (مثل این مثال) DECADES را انتخاب کنید. برای بازه متوسط CTAVES و برای بازه کوچک ALINEAR را انتخاب کنید. *(لعنت بر شیطون! دیگه فرقش رو* کنید. برای بازه متوسط Start Stop frequency و برای بازه کوچک یا را انتخاب کنید. *(اینت بر شیطون! دیگه فرقش رو* وافقی مشخص می شود. در صورتی که بازه تحلیل فرکانس بزرگ است (مثل این مثال) Start را انتخاب کودتون رو محور /فقی بینین/). Start Stop آو برای بازه کوچک Start را انتخاب کنید. *(اینت بر شیطون! دیگه فرقش رو* مدود و در این معیر را بین 10 و 200 تعیین کنید. Start می می کند. متغیر را X معرفی کنید. برای start را شود. این مقدار را 12 قرار دهید. یعنی بازه متغیر تحلیل را مشخص می کند. متغیر را X معرفی کنید. برای start کنیده مشود. این مقدار را 12 قرار دهید. یعنی بازه متغیر به ۱۲ نقطه با فاصله مساوی تقسیم شده و برای هر کدام شود. این مقدار را 12 قرار دهید. یعنی بازه متغیر به ۱۲ نقطه با فاصله مساوی تقسیم شده و برای هر کدام

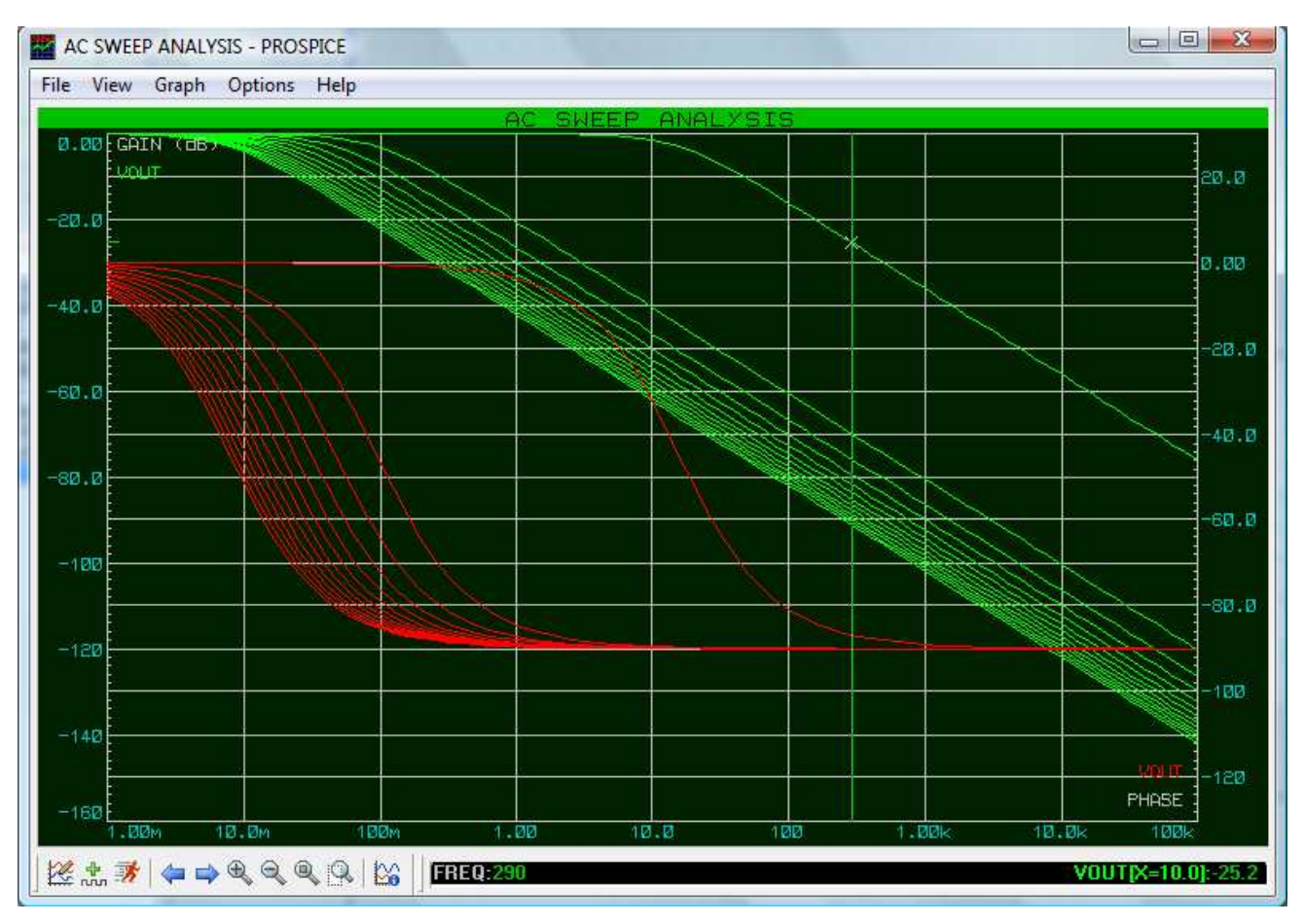

روی هر نمودار که کلیک کنید، کنار مختصات، نشان داده میشود که آن نمودار برای چه مقداری از متغیر رسم شده است. همانطور که مشاهده میکنید نمودارهای قرمز مربوط به زاویه بهره(محور راست) و نمودارهای سبز نمایش اندازه بهره (محور چپ) میباشند. (*اگه بخوام پام رو از گلیمم درازتر کنم و از کاربرداش بگم... میشه گفت برای انتخاب فیلتر مناسب با توجه به فرکانس مورد نظر...)* 

#### نمودار TRANSFER

عملکرد این نمودار مانند DC SWEEP است. نمودار TRANSFER دو متغیر دارد که هر دو حتما باید منبع ولتاژ یا جریان DC باشند. منبع اول محور افقی را تشکیل میدهد. *(خودتون رو آماده کنین واسه یه جمله سنگین!)* برای مقادیر متفاوت از منبع دوم، نمودار مشخصه خاصی از مدار، نسبت به تغییرات منبع اول رسم میشود. کاربرد اصلی این نمودار، کشیدن منحنی مشخصه نیمه هادیها است. مدار زیر را رسم کنید.

> میخواهیم نمودار جریان کلکتور را بر حسب ولتاژ آن، به ازای مقادیر مختلف جریان بیس رسـم کنیم.

> > نمودار TRANSFER را به صفحه شماتیک اضافه کنید. پروب i را روی محور چپ نمایش دهید.

> > > تنظیمات را مطابق شکل انجام دهید.

|   | D  | ¢,  | ger  | ner:<br>TEX | ato<br>XTs | r. | à |          |   |   |     |        |      |          |    |
|---|----|-----|------|-------------|------------|----|---|----------|---|---|-----|--------|------|----------|----|
| • | ·  | ·   | •    |             |            | ·  | · | <u> </u> |   |   |     |        | ന    | Υ.       | ·  |
| • | ·  | ·   | ·    | ·           | ·          | ·  | · | ·        | · | · | ·   | ·      | 14   | 2.       | ·  |
|   | ·  | ·   | ·    | ·           | ·          | ·  | · | ·        | · | · | ·   | ·      |      |          | ·  |
|   |    |     |      | •           |            |    |   |          |   |   |     | •      | ÷.   | <u> </u> |    |
|   |    |     |      |             |            |    |   |          |   |   |     |        |      |          |    |
|   | Cu | rre | nt S | Sou         | urc        | e  | Å |          | • |   | Ē   | /      | à    | 1        | •  |
|   |    |     | .≺   | TE.         | ХÞ         | ۰. | 7 | 5        | _ | _ | -11 | ľ. –   | · BC | :10      | 8. |
|   |    |     |      |             |            |    |   |          |   |   |     | $\sim$ | . ⊲⊺ | EX.      | T≻ |
|   |    |     |      |             |            |    |   |          |   |   |     | 9      | 1.1  |          |    |
|   |    |     |      |             |            |    |   |          |   |   |     |        |      |          |    |
|   |    |     | ·    | ·           | ·          | •  | · | ·        | · | · | •   | -      |      | •        | •  |

| Edit Transfer        | Function Graph |                   |                 |                          | ? x            |
|----------------------|----------------|-------------------|-----------------|--------------------------|----------------|
| Graph <u>t</u> itle: | DC TRANSFER C  | URVE ANAL'        | YSIS            | User defined properties: |                |
| Source <u>1</u> :    | DC generator 💌 | Source <u>2</u> : | Current Sourc 💌 |                          | ^              |
| Start value:         | 0              | Start value:      | 100u            |                          |                |
| Stop value:          | 10             | Stop value:       | 1m              |                          |                |
| No. Steps:           | 100            | No. steps:        | 10              |                          |                |
| Left Axis:           |                |                   |                 |                          |                |
| <u>R</u> ight Axis:  |                |                   |                 |                          |                |
| <u> </u>             | ptions         |                   |                 |                          |                |
| <u>A</u> lways sim   | iulate? 🔽      |                   |                 |                          |                |
| Log netlist(         | [s]?           |                   |                 |                          | _              |
| SPICE                | Options        |                   |                 |                          | *              |
| Set Y                | -Scales        |                   |                 | ,<br><u>_</u> К          | <u>C</u> ancel |

No.steps برای Source2 مشخصکننده تعداد نمودارها است. این مقدار، بازه تغییرات source2 را به نقاط با فاصله مساوی تقسیم میکند و برای هرکدام یک نمودار رسم میشود. No. Steps برای Source2 تعداد نقطهیابی برای هر نمودار را مشخص میکند. هرچه این مقدار بزرگتر باشد، نمودارها هموارتر و با شکستگی

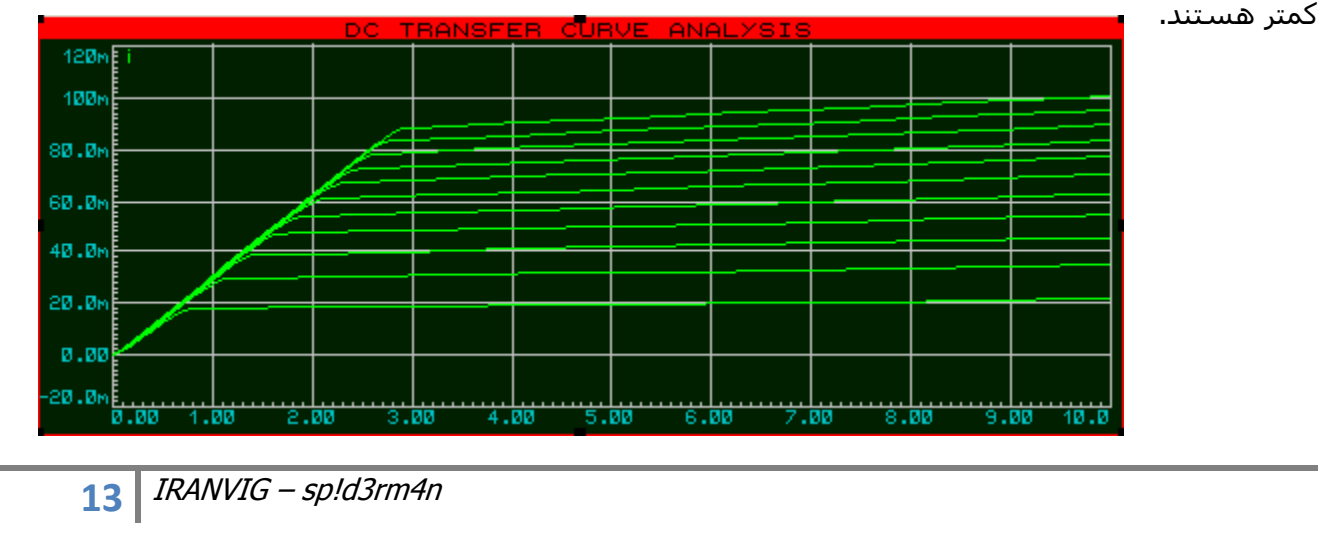

یه بنده خدایی می پرسید چرا پروتیوس save نداره که تصویر نقشـه مدار یا گراف رو ذخیره کنه (برای تحویل تمرین ها!!).

منوى Export Bitmap – Export Graphics – File . فقط Resolution رو 300 بذارين تا با كيفيت خوب دخيره بشـه.

زیاد روده درازی کردم! دیگه چیزی واسه گفتن ندارم. تحلیلهای دیگهای هم هست که سواد من فعلا قد نمیده... اگه خدا لطف کنه، منت بذاره سرم، عمری بده، در آینده دنبال اونام میرم. مثالهایی که زدم خیلی ساده و سبک (و بی نمک!) بودن بخاطر اینکه راحت یاد بگیرین. کم کم که اطلاعات مداریم بیشتر شد، مثالهای کاربردیتر هم میزنم. (فعلا که خودم از این مدار آخری سر درنیاوردم! از هلپ پروتیوس بلند کردم!) تو تاپیکی که واسه این مقاله باز میشه ادامه میدم...

اگه سوالی داشتید، تو فروم مطرح کنید.

آخر حرفام رو می خوام با چند جمله قشنگ یکی از دوستام تموم کنم.

... به فـرش سـفـر بـايـد

تا عـشــق خـلـوص يـابـد

و بـه لــوح عــرش پايـد.

دعا فراموش نشه !!